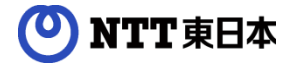

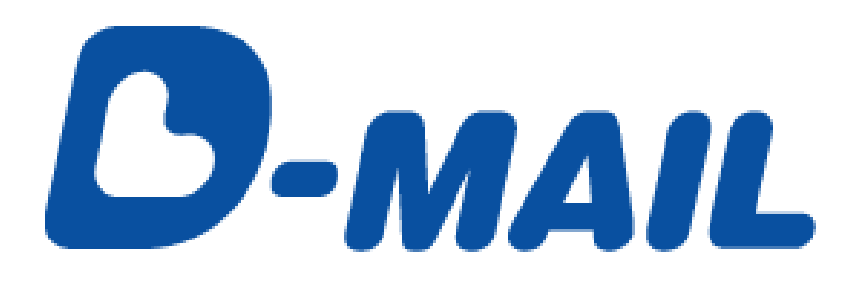

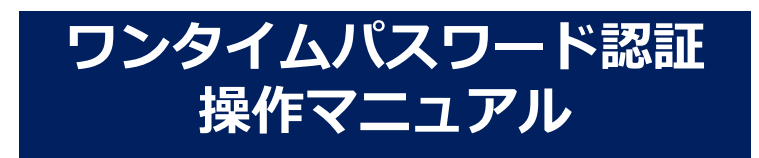

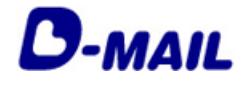

もくじ

#### 1 ワンタイムパスワード認証について

- 1-1 サービス概要
- 1-2 利用上の注意

#### 2 ワンタイムパスワード認証でログインする

- 2-1 会員ログイン
- 2-2 ワンタイムパスワードを入力する

#### 3 ワンタイムパスワード認証設定(法人会員)

- 3-1 ワンタイムパスワード認証の設定(管理者自身)
- 3-2 ワンタイムパスワード認証の設定(一般会員・他の管理者)

#### 4 ワンタイムパスワード認証設定(個人会員)

# 5 お問合せ先

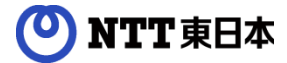

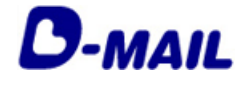

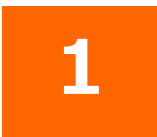

# ワンタイムパスワード認証について

- 1-1 サービス概要
- 1-2 利用上の注意

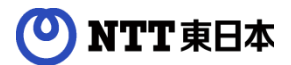

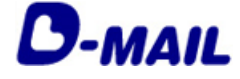

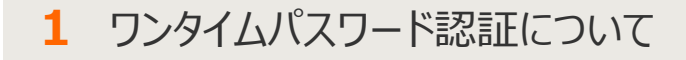

#### 1-1 サービス概要

ワンタイムパスワード認証は利用の有無を選択することができます。

◆ワンタイムパスワードとは
 従来の「登録ID」「お客様ID」「パスワード」に加え、ワンタイムパスワードを追加することによりさらにセキュリティを強化したログイン方法です。
 ワンタイムパスワードあり: 登録されているメールアドレスに届くワンタイムパスワードを入力してログインします。
 ワンタイムパスワードなし: 従来通り「登録ID」「お客様ID」「パスワード」でログインします。

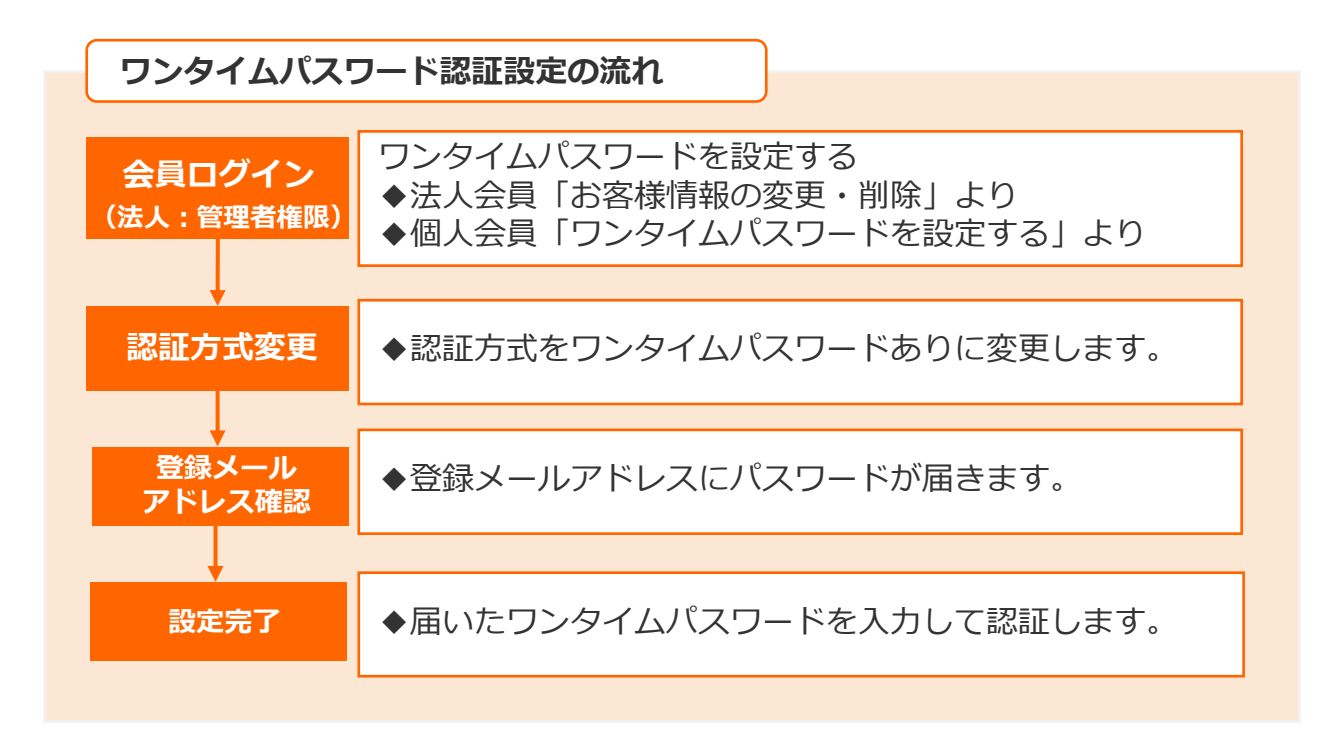

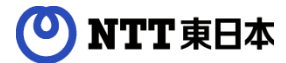

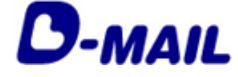

1 ワンタイムパスワード認証について

#### 1-2 利用上の注意

#### ◆ワンタイムパスワード

ワンタイムパスワードは登録済みのメールアドレス宛に送信されます。 ワンタイムパスワードには有効期限がありますので有効期限内にご入力ください。

#### ◆ワンタイムパスワード設定時の確認メールが届かない場合

- ・登録されているメールアドレスが誤っていないかご確認ください。
- ・迷惑メールフォルダやごみ箱に自動振り分けされていないかご確認ください。
- ・メールソフトやプロバイダなどにより指定ドメイン以外の受信ができない設定に なっていないかご確認ください。 『mm.dmail.ntt-east.net』からのメール受信を許可してください。

#### ◆現在のIDやパスワードを忘れた場合

- ・IDがわからなくなった場合 電話にてお問い合わせください。 問い合わせ先:0120-799-115 (午前8時~午後4時)
- ・パスワードがわからなくなった場合 会員ログイン画面にあります「パスワードをお忘れの方」から、 仮パスワードを発行できます。(※法人会員は管理者の方のみ)

#### ◆登録したメールアドレスにワンタイムパスワードが届かない場合

- ・迷惑メールフォルダやごみ箱に自動振り分けされていないかご確認ください。
- ・メールソフトやプロバイダなどにより指定ドメイン以外の受信ができない設定に なっていないかご確認ください。

『mm.dmail.ntt-east.net』からのメール受信を許可してください。

- ・法人会員で登録メールアドレスがわからない場合は、ワンタイムパスワードの 管理者にお問い合わせください。
- ・それでも届かない場合は、「登録ID」「お客様ID」「社名またはお客様氏名」
   「連絡先電話」をお控えの上、電話(0120-799-115)または
   メール(問合せフォーム)宛にご連絡ください。

#### ◆ワンタイムパスワードの再設定

ご登録のメールアドレスを変更すると「ワンタイムパスワードあり」に設定していても、「なし」に変更されるため、必要に応じて再度ワンタイムパスワードの 設定をしていただく必要がございます。

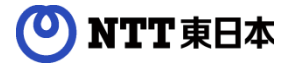

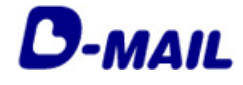

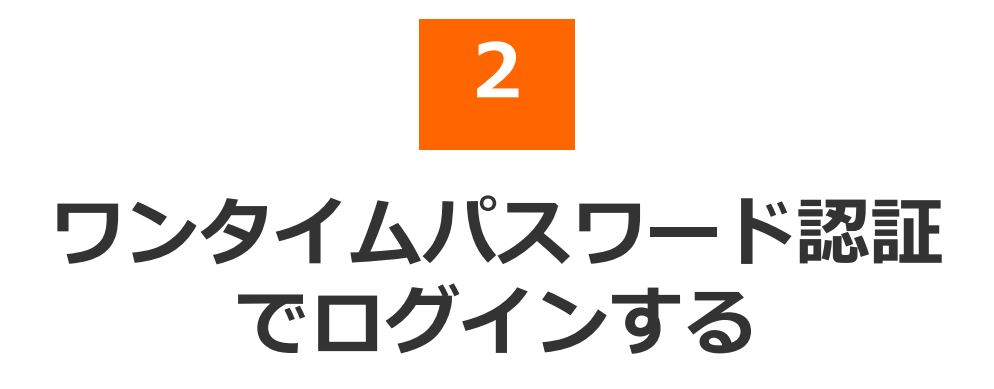

- 2-1 会員ログイン
- 2-2 ワンタイムパスワードを入力する

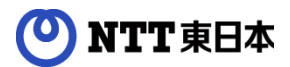

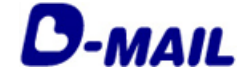

### 2 ワンタイムパスワード認証でログインする

# 2-1 会員ログイン

#### 電報申込サイトD-MAIL https://www.ntt-east.co.jp/dmail/

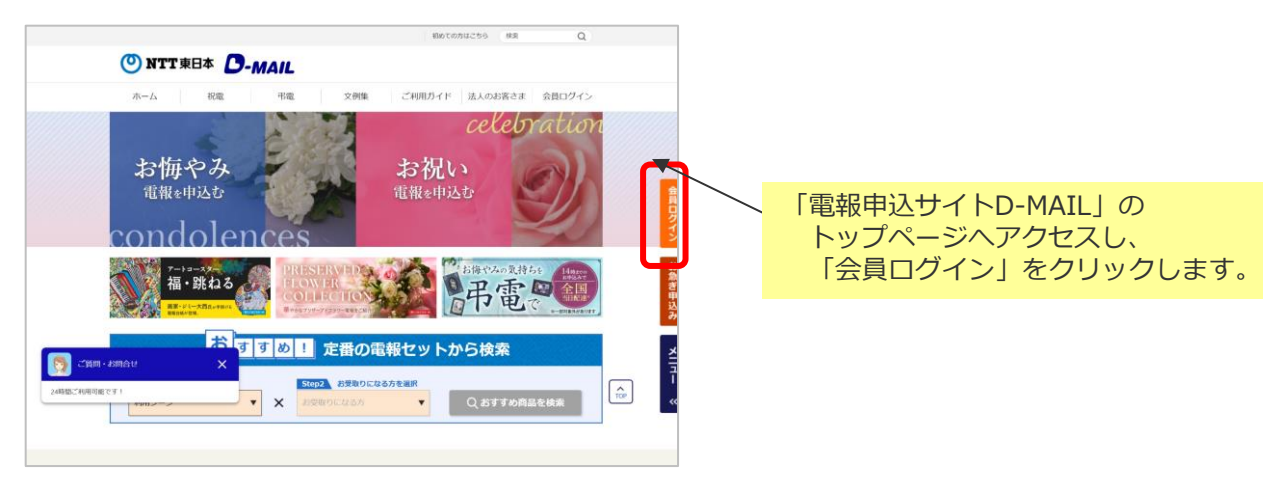

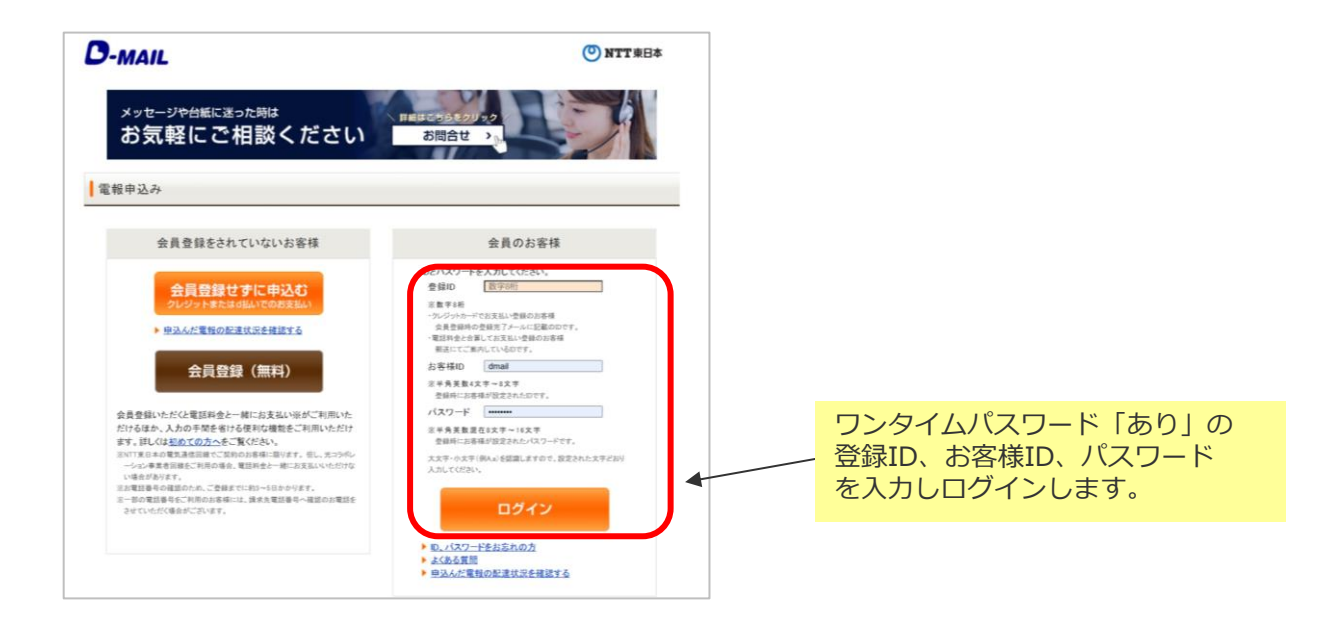

# 🕐 NTT 東日本

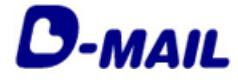

## 2 ワンタイムパスワード認証でログインする

# 2-2 ワンタイムパスワードを入力する

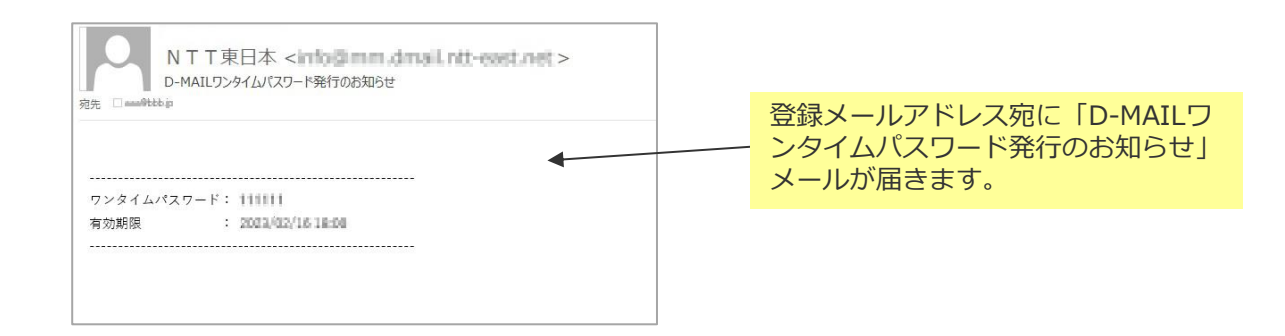

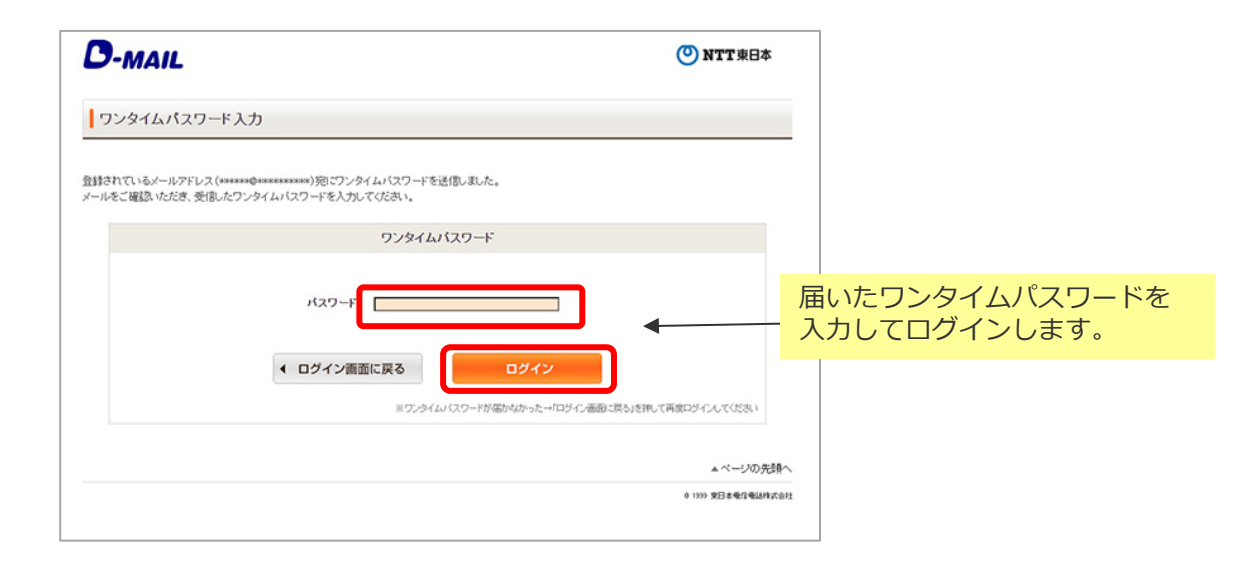

#### ※ワンタイムパスワードが届かない場合

- ・迷惑メールフォルダなどに自動振り分けされていないかご確認ください。
- ・メールの受信設定で『mm.dmail.ntt-east.net』からのメール受信を許可してください。
- ・法人会員で登録メールアドレスがわからない場合はワンタイムパスワード管理者にお問い 合わせください。

それでも届かない場合は、「登録ID」「お客様ID」「社名またはお客様氏名」「連絡先電話」をお控えの上、電話(0120-799-115)またはメール(問合せフォーム)宛にご連絡ください。

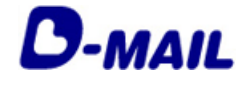

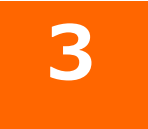

# ワンタイムパスワード認証 設定(法人会員)

- 3-1 ワンタイムパスワード認証の設定(管理者自身)
- 3-2 ワンタイムパスワード認証の設定(一般会員・他の管理者)

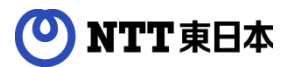

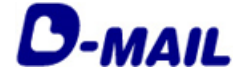

3 ワンタイムパスワード認証の設定(法人会員)

### 3-1 ワンタイムパスワード認証の設定(管理者自身)

1 管理者権限でログインする

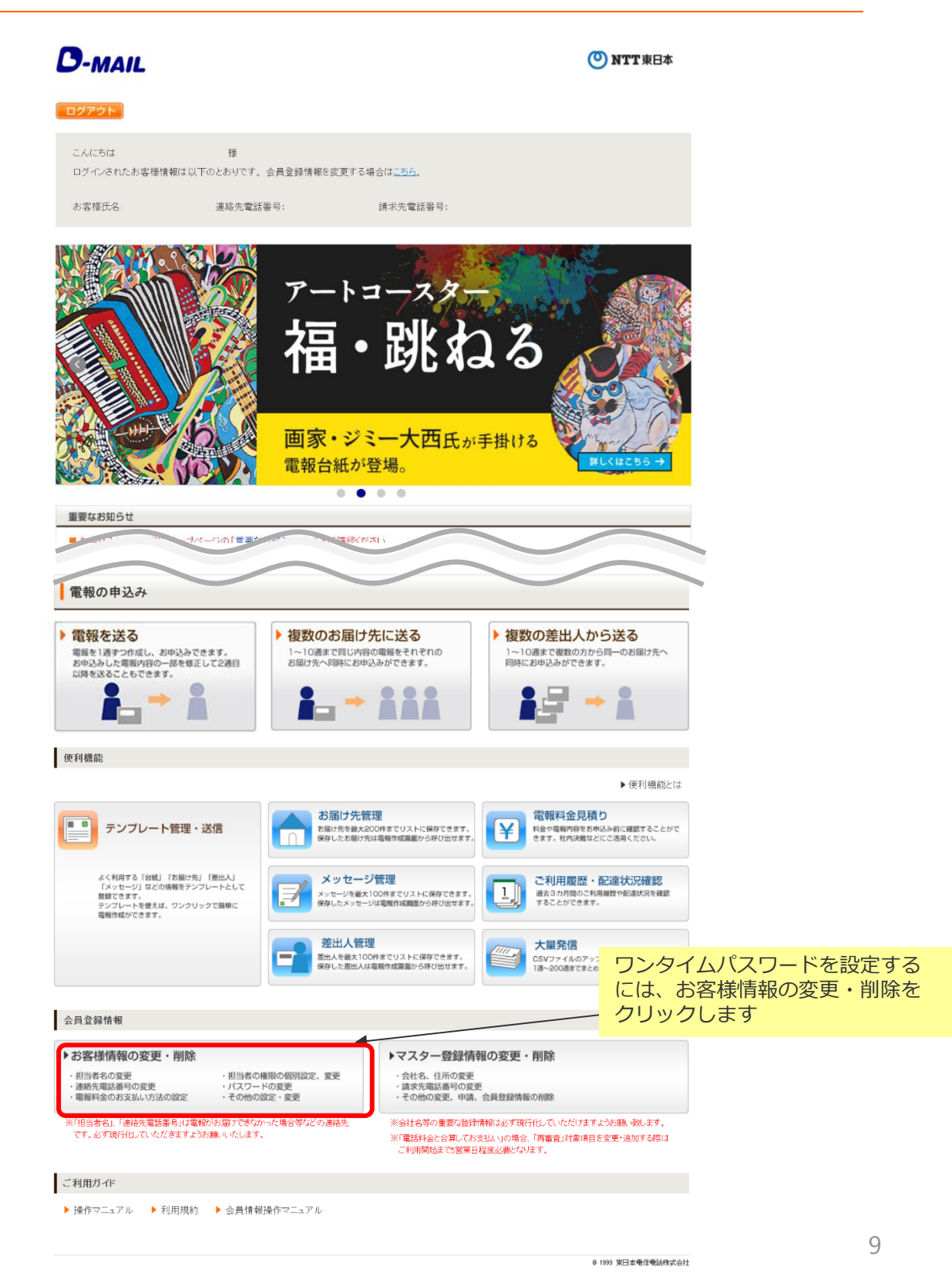

## NTT東日本

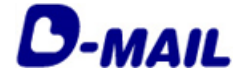

# 3 ワンタイムパスワード認証の設定(法人会員)

# 3-1 ワンタイムパスワード認証の設定(管理者自身)

#### 2 お客様情報管理画面

| D-MAIL                                                                        |                                                                  |                                                     |                      |                  | (O) N            | TT東日本                    |     |                                                                                                    |
|-------------------------------------------------------------------------------|------------------------------------------------------------------|-----------------------------------------------------|----------------------|------------------|------------------|--------------------------|-----|----------------------------------------------------------------------------------------------------|
| ・メニューへ戻る                                                                      | P01                                                              |                                                     |                      |                  |                  |                          |     |                                                                                                    |
| お客様情報管理                                                                       |                                                                  |                                                     |                      |                  |                  |                          |     |                                                                                                    |
| 新規登録                                                                          | こと、個人ごとIDを登録し、複数の<br>0件まで登録できます。                                 | 方にご利用いただけます。                                        |                      |                  |                  |                          |     |                                                                                                    |
| NO. お客税ID                                                                     | 都課名                                                              | お客様氏名                                               | 権限                   | 利用               | DIR              | ワンタイム<br>パスワード           |     | 管理者自身の「変更」をクリックしま                                                                                                    |
| 1 kanni00     2 user01                                                        | 部課名01<br>部課名01                                                   | 管理者01<br>ユーザ01                                      | 管理者                  | ন                | শল               | 20 000                   |     | す。                                                                                                    |
| 0 3 user02                                                                    | 部課名01                                                            | ユーザ02                                               | 一般                   | न                | oj               | 121 BR                   |     |                                                                                                    |
|                                                                               | ◆ 前に戻                                                            | る 変更・消                                              |                      |                  |                  |                          |     | ※ワンタイムパスワード設定は管理者<br>のみ変更可能です                                                                                                    |
|                                                                               |                                                                  |                                                     |                      |                  | 0 1339 3         | ▲ ページの先頭へ<br>#日本●信電話作式会? |     |                                                                                                    |
| D-MAIL                                                                        | 715                                                              |                                                     |                      |                  | @1               | VTT東日本                   |     | ※ワンタイムパスワードは登録済みの<br>メールアドレス宛に送信されますので、<br>表示されているメールアドレスが正し<br>い内容であることをご確認ください。<br>メールアドレスを変更したい場合は、<br>メニューへ戻り「会員登録情報」から<br>変更してください。 |
| お客様氏名:<br>ワンタイムパスワード話                                                         | 連結先電話番号:<br>定                                                    | 請求先電話番号:                                            |                      |                  |                  |                          |     |                                                                                                    |
| 会員ログイン時にワンタイムパスワー<br>※ワンタイムパスワードを設定した<br>※ワンタイムパスワードは登録済み<br>メールアドレスを変更したい場合は | ドを設定します。<br>書合、会員ログイン時には登録出<br>のメールアドレス宛に送信され<br>メニューへ戻り「会員登録情報」 | D. お客様ID. バスワードの他に<br>ますので、表示されているメール<br>から変更してください | フンタイムバスワ<br>アドレスが正しし | ードの入力が<br>内容であるこ | 必要となりま<br>とをご確認な | す。<br>だおい。               |     | ワンタイムパスワード「あり」<br>ー を選択します。                                                                                                    |
| ワンタイムパスワード<br>メールアドレス                                                         | ● あり _ なし<br>dmail®dmail.co.jp                                   |                                                     |                      |                  |                  |                          | 8   |                                                                                                    |
|                                                                               | ▲ 前に戻                                                            | る 変更                                                |                      |                  |                  |                          |     | 「変更」をクリックします。                                                                                                    |
|                                                                               |                                                                  |                                                     |                      |                  | 8 1339           | ▲ ページの先頭<br>東日本電信電話相次5   | *** |                                                                                                    |

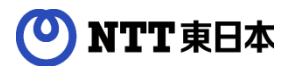

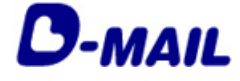

#### 3 ワンタイムパスワード認証の設定(法人会員)

### 3-1 ワンタイムパスワード認証の設定(管理者自身)

3 認証方式変更

登録されているメールアドレス宛にワンタイムパスワードが届きます。

| D-MAIL                                                                 | ONTT東日本            |                                                                  |
|------------------------------------------------------------------------|--------------------|------------------------------------------------------------------|
| (メニューへ戻る ログアウト)                                                        |                    |                                                                  |
| お客様氏名: 様 連絡先電話番号: 請求先電話番号:                                             |                    | 登録メールアドレス宛に届く「ワンタ                                                |
| ワンタイムパスワード入力(認証方式変更)                                                   |                    | <ul> <li>イムパスワード発行のお知らせ」に記</li> <li>載のワンタイムパスワードを入力しま</li> </ul> |
| メールアドレスが判用可能であることを確認します。<br>[dmail#dmailco.jajへ届いたワンタイムバスワードを入力してください。 |                    | す。                                                               |
| 72914/127-F                                                            |                    |                                                                  |
|                                                                        |                    |                                                                  |
|                                                                        |                    | 「認証」をクリックします。                                                    |
|                                                                        | ▲ベージの先頭へ           |                                                                  |
|                                                                        | 0 1939 安日本敬信奄延時式会社 |                                                                  |

| D-MAIL                     | ONTT東日本            |                                                       |
|----------------------------|--------------------|-------------------------------------------------------|
| 1×ニューへ戻る 0770ト             |                    |                                                       |
| お客様氏名: 様 連絡先電話番号: 請求先電話番号: |                    |                                                       |
| ワンタイムパスワード設定               |                    |                                                       |
| 設定を変更しました。                 |                    |                                                       |
| ワンタイムパスワード あり GL           |                    | <ul> <li>リンタイムバスワード「あり」</li> <li>に変更されました。</li> </ul> |
|                            |                    |                                                       |
| < 前に戻る                     |                    |                                                       |
|                            | - ページの生産。          |                                                       |
|                            | 9 1999 東日本電信電話株式会社 | ※ワンタイムパスワード認証を解除す                                     |
|                            |                    | る場合は、同様の手順でワンタイムパ                                     |
|                            |                    | その場合、確認のためのワンタイムパ                                     |

スワードメールは送信されません。

# 🕐 NTT 東日本

1

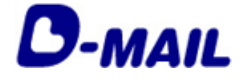

3 ワンタイムパスワード認証の設定(法人会員)

#### 3-2 ワンタイムパスワード認証の設定(一般会員・他管理者)

管理者権限でログイン

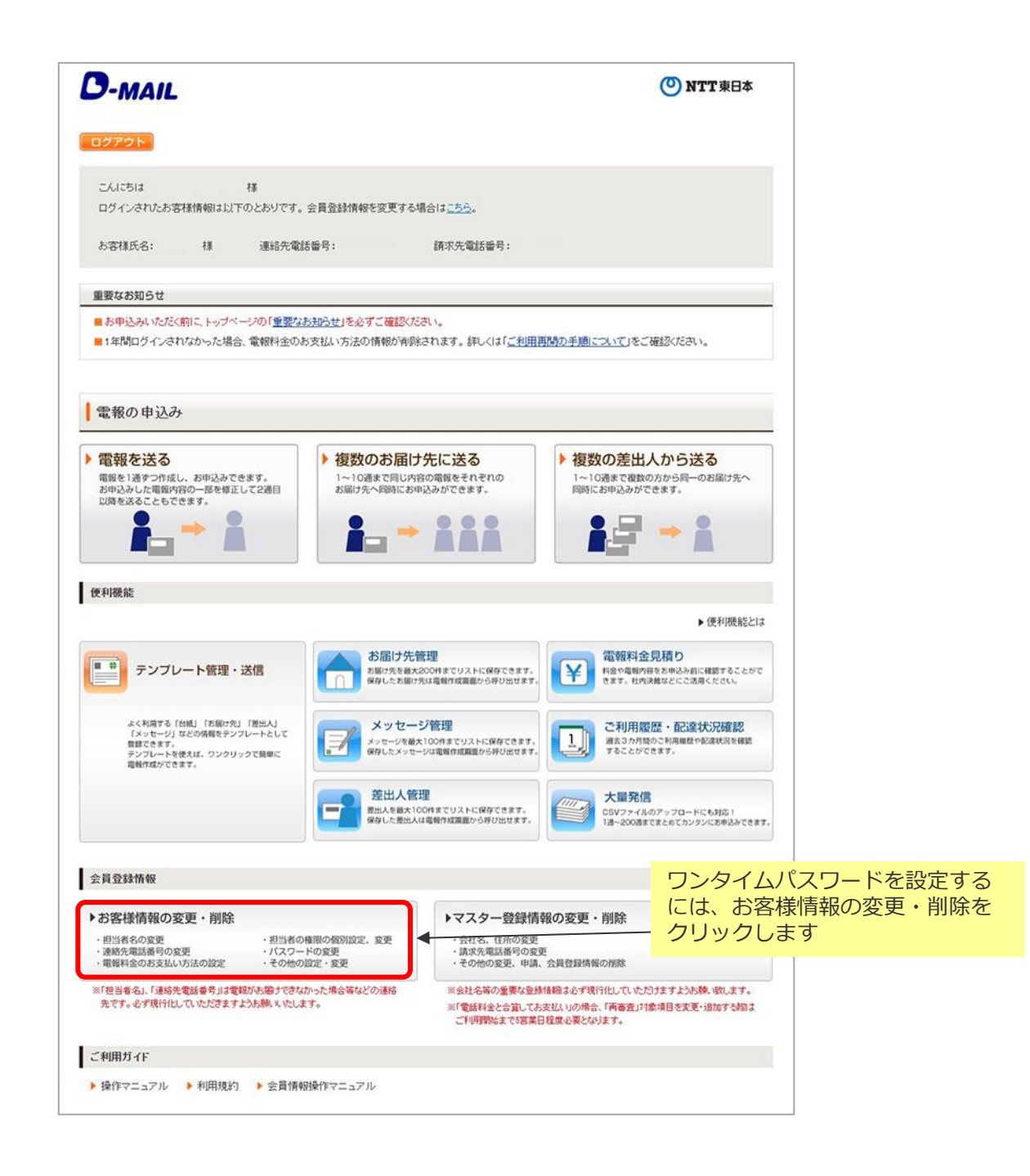

# NTT東日本

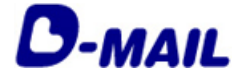

### 2 ワンタイムパスワード認証の設定(法人会員)

# 3-2 ワンタイムパスワード認証の設定(一般会員・他管理者)

#### 2 お客様情報管理画面

| 9-MAIL                                                                                        |                                                               |                                                            | () N                     | TT東日本                  |   |                             |
|-----------------------------------------------------------------------------------------------|---------------------------------------------------------------|------------------------------------------------------------|--------------------------|------------------------|---|-----------------------------|
| メニューへ戻る ログアウト                                                                                 |                                                               |                                                            |                          |                        |   |                             |
| お客様情報管理                                                                                       |                                                               |                                                            |                          |                        |   |                             |
| 新規操作の研究になったので登録し、特                                                                            | 戦かの方にご利用いただけます。                                               |                                                            |                          |                        |   | ワンタイム設定したいフーザの「             |
| 観大20件まで登録できます。                                                                                |                                                               |                                                            |                          | 7:441                  |   | ー ケノリックします                  |
| NO.         お客様ID         部課名           ● 1         kann00         部課名01                      | お客様氏名<br>普班舎01                                                | <ul> <li>抽尿</li> <li>利用</li> <li>管理者</li> <li>可</li> </ul> | 1 前除<br>不可               | パスワード                  |   |                             |
| 〇 2 user01 部課名01                                                                              | 2-701                                                         | 管理者 可                                                      | व                        | the Co                 |   | ※ロンタイトパフロード設定け管             |
| <ul> <li>3 user02 副第名01</li> </ul>                                                            | 2-902                                                         | 一般可                                                        | ग                        | 72L 🔛                  |   | ヘリンタイムバスシート設定は自<br>のみ変更可能です |
| <b>∢</b> #0                                                                                   | に戻る 変更・削除                                                     | ŧ                                                          |                          |                        |   | のの交叉引起です                    |
|                                                                                               |                                                               |                                                            |                          |                        |   |                             |
|                                                                                               |                                                               |                                                            | 0 1999 1                 | ページの先頭へ                |   |                             |
|                                                                                               |                                                               |                                                            |                          |                        |   |                             |
|                                                                                               |                                                               |                                                            |                          |                        |   |                             |
|                                                                                               |                                                               |                                                            |                          |                        |   |                             |
| <b>J-MAIL</b>                                                                                 |                                                               |                                                            | (O) N                    | ITT 東日本                |   |                             |
| メニューへ戻る                                                                                       |                                                               |                                                            |                          |                        |   | ワンタイトパスワード「あり」              |
| お客様氏名: 連絡先電話番号:                                                                               | 請求先電話番号:                                                      |                                                            |                          |                        | / | を選択します。                     |
| ワンタイムパスワード設定                                                                                  |                                                               |                                                            |                          |                        |   |                             |
|                                                                                               |                                                               |                                                            | _                        | $\sim$                 |   |                             |
| 員ログイン時にワンタイムバスワードを設定します。                                                                      | Stars series (200. Products)                                  | 01100                                                      | THE OWNER WAS IN         |                        |   |                             |
| &ワンタイムバスワードを設定した場合、安員ロワイン時には)<br>&ワンタイムバスワードは登録済みのメールアドレス宛に送信<br>メールアドレフを変更したい場合は、メニューへ即げ会員条続 | 面創し、お客様し、ハスワートの他にワフ<br>されますので、表示されているメールアド<br>情報」から広変更してください。 | シュカエレい内容では                                                 | しつか必要となります<br>あることをご確認くた | 9.<br>Eður.            |   |                             |
|                                                                                               |                                                               |                                                            |                          |                        |   | 「変更」をクリックします。               |
| ワンタイムパスワード                                                                                    |                                                               |                                                            |                          |                        |   |                             |
| メールアドレス dmail@dmail.co.jp                                                                     |                                                               |                                                            |                          |                        |   |                             |
|                                                                                               |                                                               | _                                                          |                          |                        |   |                             |
| ▲ 前                                                                                           | に戻る 変更                                                        |                                                            |                          |                        |   | ※ワンタイトパスワードは登録済み            |
|                                                                                               |                                                               |                                                            |                          |                        |   |                             |
|                                                                                               |                                                               |                                                            |                          | ▲ページの先頭へ               |   | メールアトレス宛に达信されますの            |
|                                                                                               |                                                               |                                                            | 0 1999 1                 | 来日本希信希廷称式会社            |   | 表示されているメールアドレスが正            |
|                                                                                               |                                                               |                                                            |                          |                        |   | い内容であることをご確認ください            |
|                                                                                               |                                                               |                                                            |                          |                        |   | メールアドレフを亦再したい提合け            |
|                                                                                               |                                                               |                                                            |                          |                        |   |                             |
|                                                                                               |                                                               |                                                            |                          |                        |   | メーユーへ戻り「会貝豆球情報」の            |
| D-MAIL                                                                                        |                                                               |                                                            | 🔘 NT                     | T東日本                   |   | 変更してください。                   |
|                                                                                               |                                                               |                                                            |                          |                        |   |                             |
| お客様氏名: 様 連絡先電話番号:                                                                             | 請求先電話番号:                                                      |                                                            |                          |                        |   |                             |
|                                                                                               |                                                               |                                                            |                          |                        |   |                             |
| リフタイムハスリード設定                                                                                  |                                                               |                                                            |                          |                        |   |                             |
| 設定を変更しました。                                                                                    |                                                               |                                                            |                          |                        |   | に変更されました。                   |
| ワンタイムパスワード 💿 あり 🔿 なし                                                                          |                                                               |                                                            |                          |                        |   |                             |
| メールアドレス cimal@dmail.co.jp                                                                     |                                                               |                                                            |                          |                        |   |                             |
|                                                                                               |                                                               |                                                            |                          |                        |   |                             |
|                                                                                               | ◀ 前に戻る                                                        |                                                            |                          |                        |   | ※ワンタイムパスワード認証を解除            |
|                                                                                               |                                                               |                                                            |                          |                        |   |                             |
|                                                                                               |                                                               |                                                            |                          | or                     |   | る場合は、回体の于順でフノタイム            |
|                                                                                               |                                                               |                                                            | 9 1333 WE                | ページの先時へ<br> 本電空電話株式+44 |   | スワード「なし」を選択してくださ            |
|                                                                                               |                                                               |                                                            | · ···· 90                |                        |   | その場合、確認のためのワンタイム            |
|                                                                                               |                                                               |                                                            |                          |                        |   |                             |
|                                                                                               |                                                               |                                                            |                          |                        |   |                             |

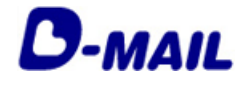

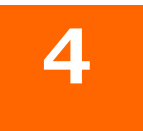

# ワンタイムパスワード認証 設定(個人会員)

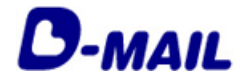

### 4 ワンタイムパスワード認証の設定(個人会員)

1 ワンタイムパスワード認証の設定(個人会員)1/3

| <section-header> Universide Universide Univers</section-header>                                                                                                    | D-MAIL                                                                                                    |                                                                                                  | (1) NTT東日本                                             |             |
|----------------------------------------------------------------------------------------------------|----------------------------------------------------------------------------------------------------|--------------------------------------------------------------------------------------------------|--------------------------------------------------------|-------------|
| <text><text><text><text><text><text></text></text></text></text></text></text>                                                                                                    | ログアウト                                                                                                    |                                                                                                  |                                                        |             |
| <section-header>         Image: Contract Contract         Image: Contract         Image: Contrant         Image</section-header>                                                                                                    | こんにちは 様<br>ログインされたお客様情報は以下のとおりです。:<br>お客様氏名: 様 連絡先電話員                                                              | 2貫登録情報を変更する場合は <u>これら</u> 。<br>1号: 請求先電話箇号:                                                      | 95944100-Fisto                                         |             |
| uncertex<br>uncertex<br>unce                                                                                                    | NUMBER OF AL                                                                                                    |                                                                                                  |                                                        |             |
| <section-header><section-header><section-header><section-header><section-header><section-header><section-header><section-header><section-header><section-header><section-header><section-header><section-header><section-header><section-header><section-header></section-header></section-header></section-header></section-header></section-header></section-header></section-header></section-header></section-header></section-header></section-header></section-header></section-header></section-header></section-header></section-header>                                                                                                    | 重要なあかして<br>■ お申込みいただく前にトップペーンの「重要なお<br>■ 1年間ログインされなかった場合、電報科生のよ<br>■ 電報サービスについて、2022年10月より段階的                      | <u>決合せ」を必ずご確認</u> ください。<br>支払い方法の情報が消除されます。詳しくは「 <u>ご利用</u><br>こ提供条件が変わります。詳しくは「 <u>電報サービス提供</u> | 「動の手順について」をご確認がさい。<br>条件の見面に内容について」をご確認がされい。           |             |
| <text><text><text><section-header><section-header><section-header><section-header></section-header></section-header></section-header></section-header></text></text></text>                                                                                                    | 電報の申込み                                                                                                    |                                                                                                  |                                                        |             |
| <section-header>extex<br/>extex<br/>extex</section-header> | 電報を1通ずつ作成し、お申込みできます。<br>お申込みした電報内容の一部を修正して2通目に                                                                     | 降を送ることもできます。                                                                                     | 報を送る 🔒 🔿 🛔                                             |             |
| ► BERNARDE<br>FUNCTION FRANCE<br>AND PORTON FRANCE<br>AND PORTON FRANCE                                                                                                    | 便利機能                                                                                                    |                                                                                                  |                                                        |             |
| <ul> <li>● フレート報用・店舗</li> <li>● 小田和田田市市市市市市市市市市市市市市市市市市市市市市市市市市市市市市市市市市</li></ul>                                                                                                    | (mm)                                                                                                    |                                                                                                  | ▶ 便利機能とは                                               |             |
| Arkmer a (mail, Taiona) (Taiona)<br>arc 2012 Constrained<br>arc 2012 Constrained<br>arc 2012                                                                                                    | テンプレート管理・送信                                                                                                    | ご利用股歴・配達状況確認<br>#あ3カ月間のご利用規模型や記載状況を確認する                                                          | お届け先管理 お届け先管理 を取り先を最大200件までリストに保存できます。                 |             |
| BitLARKK1000#ETUJALEGRYEEFT       John-URKK100#ETUJALEGRYEEFT         Sold       Sold         Sold       Sold         Sold                                                                                                    | よく利用する「台北」「形取け先」「激化力」<br>「メッセージ」などの実験をキンプレートとして<br>登録できます。<br>テンプレートを使えば、ワンクリックで簡単に<br>最低作成少できます。                  | ことができます。<br>差出人管理                                                                                | 留存した2届が先は着他を成果主から好け出せます。<br>メッセージ管理                    |             |
| 全員登録情報   ■あ客様情報の変更・解除   ・かな視れらの変更 ・パスワードの変更 ・その他の設立・変更 ・その他の設立・変更 ・その他の設立・変更 ・その他の設立・変更 ・その他の設立・変更 ・ お客様情報を変更・解除する い アンタイムパスワードを設定する   こ何期ガイド   ・利用規約                                                                                                    |                                                                                                    | 豊広人を観大100件までリストに保存できます。<br>保存した豊広人は地特作成論是から呼び出せます。                                               | メッセージを最大100年までリストに保存できます。<br>保存したメッセージは連絡作成業量から呼び出せます。 | 「ワンタイムパスワード |
| トか客様指係の変更         ・パスワードの変更           ・通路先着鉄着号の変更         ・マの他の技術で変更           ・電線件並のか支払い方法の設定         ・ お客様情報を変更・削除する           ・パネ帯様氏る、「爆発電話を引は覚線がお除すでなかった地合等などの連絡先すす。         ・ カンタイムバスワードを設定する           ・ ワンタイムバスワードを設定する         ・ ワンタイムバスワードを設定する                                                                                                    | 会員登録情報                                                                                                    |                                                                                                  |                                                        | を設定する」をクリック |
| <ul> <li>・か客様氏名の深更 ・パスワードの変更</li> <li>・通路代表の方気払い方法の設定</li> <li>・ 常客様情報を変更・開除する</li> <li>・ お客様情報を変更・開除する</li> <li>・ アンタイムパスワードを設定する</li> <li>ご利用ガイド</li> <li>・ 利用規約</li> </ul>                                                                                                    | ■お客様情報の変更・削除                                                                                                    |                                                                                                  |                                                        | します         |
| <ul> <li>of現代していただきますようら執いたします。</li> <li>ワンタイムパスワードを設定する</li> <li>ご利用ガイド</li> <li>利用規約</li> </ul>                                                                                                    | <ul> <li>あ客様氏名の変更・パワ</li> <li>連結先電話番号の変更・その</li> <li>電報料金のお支払い方法の設定</li> <li>原「あ客種氏名」、「連絡先電話番号」は電報が広範すで</li> </ul> | ワードの変更<br>他の設定・変更<br>れかった場合等などの連絡先です。                                                            | ▶ お客様情報を変更・削除する                                        |             |
| ご利用ガイF<br>▶ 利用現約                                                                                                    | 必ず現行化していただきますようお称くいたします。                                                                                           |                                                                                                  | ・ ワンタイムバスワードを設定する                                      |             |
| ▶ 利润规治)                                                                                                    | こ利用ガイド                                                                                                    |                                                                                                  |                                                        |             |
|                                                                                                    | ▶ 利用规约                                                                                                    |                                                                                                  |                                                        |             |
|                                                                                                    |                                                                                                    |                                                                                                  |                                                        |             |
| <ul> <li>ページの先続へ</li> <li>a var. 90 + 80 # 80 # 80 # 80 # 80 # 80 # 80 # 8</li></ul>                                                                                                    |                                                                                                    |                                                                                                  | ▲ページの先録へ                                               |             |

### 🕐 NTT 東日本

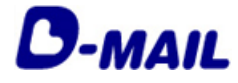

### 4 ワンタイムパスワード認証の設定(個人会員)

2 ワンタイムパスワード認証の設定(個人会員)2/3

| D-MAIL                                                                                                    | (〇) NTT東日本                                                                                    |                                                             |
|----------------------------------------------------------------------------------------------------|-----------------------------------------------------------------------------------------------|-------------------------------------------------------------|
| メニューへ戻る<br>ログアウト                                                                                                    |                                                                                               |                                                             |
| お客様氏名: 遺給先電話番号: 請求先電話                                                                                                    | <b>新号:</b>                                                                                    |                                                             |
| ワンタイムパスワード設定                                                                                                    |                                                                                               | ワンタイムパスワード「あり」                                              |
| 会員ログル特にフンタイムバスワードを設定します。<br>モワンタイムバスワードを設定した場合、会員ログイン科には登録皿、お客様皿、バス<br>モワンタイムバスワードは登録系みのメールアドレス物に送信されますので、表示され<br>メールアドレスを変更したい場合は、メニューへ更けら員登録情報から変更してびざ | フードの他にワンタイム・ロワードの人力が必要 <del>というます。</del><br>ている人一ルプドレスが正し <del>、中国で</del> あることをご確認がたまい。<br>31 | を選択します。                                                     |
| ワンタイムパスワード         ●あり ○なし           メールアドレス         assetteta.jp                                                                                        |                                                                                               | 「変更」をクリックします。                                               |
| ◆ 前に戻る                                                                                                    | <u>Ω</u> m                                                                                    | ※ワンタイムパスワードは登録済みの                                           |
|                                                                                                    | ムページの売組へ<br>e mon 953年後6年64月15日1                                                              | メールアドレス宛に送信されますので<br>表示されているメールアドレスが正し<br>い内容であることをご確認ください。 |
|                                                                                                    |                                                                                               | メールアドレスを変更したい場合は、<br>メニューへ戻り「会員登録情報」から<br>変更してください。         |
| D-MAIL                                                                                                    | <b>④ NTT</b> 東日本                                                                              |                                                             |
|                                                                                                    | <b>6</b> 5:                                                                                   | 登録メールアドレス宛に届く「ワンタ                                           |
| ワンタイムパスワード入力(認証方式変更)                                                                                                    |                                                                                               | <ul> <li>載のワンタイムパスワードを入力します。</li> </ul>                     |
| アールアレメルサル目引取(あることを知道)と考え。<br>[amailednaicoging] 通いプロンタイムバスワードを入力してびたみい。<br>ワンタイムバスワード                                                                    |                                                                                               |                                                             |
| < 801C20476                                                                                                    | 12 E                                                                                          | 「認証」をクリックします。                                               |
|                                                                                                    | ▲ページの先時へ<br>0 1999 第日本情報編成会社                                                                  |                                                             |

### NTT東日本

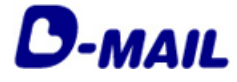

#### 4 ワンタイムパスワード認証の設定(個人会員)

3 ワンタイムパスワード認証の設定(個人会員)3/3

| D-MAIL                                                                                                    | O NTT東日本                                                                                                    |                                                                                                    |
|----------------------------------------------------------------------------------------------------|----------------------------------------------------------------------------------------------------|----------------------------------------------------------------------------------------------------|
| (メニューへ戻る ログアウト                                                                                                    |                                                                                                    |                                                                                                    |
| お客様氏名: 様 連絡先電話番号: 請求先電話番号:                                                                                                    |                                                                                                    |                                                                                                    |
| ワンタイムパスワード設定                                                                                                    |                                                                                                    |                                                                                                    |
| 控を変更しました。                                                                                                    |                                                                                                    |                                                                                                    |
| ワンタイムパスワード あり ○なし                                                                                                    |                                                                                                    | ワンタイムパスワード「あり」                                                                                             |
| メールアドレス dmail@dmail.co.jp                                                                                                    |                                                                                                    | に変更されました。                                                                                                  |
| ◆ 前に戻る                                                                                                    |                                                                                                    |                                                                                                    |
|                                                                                                    |                                                                                                    |                                                                                                    |
|                                                                                                    | ▲ページの先頭へ                                                                                                    |                                                                                                    |
|                                                                                                    | Trey Prisonal State (1971)                                                                                                    |                                                                                                    |
|                                                                                                    |                                                                                                    |                                                                                                    |
|                                                                                                    |                                                                                                    |                                                                                                    |
|                                                                                                    |                                                                                                    |                                                                                                    |
|                                                                                                    |                                                                                                    |                                                                                                    |
|                                                                                                    |                                                                                                    |                                                                                                    |
|                                                                                                    |                                                                                                    |                                                                                                    |
|                                                                                                    |                                                                                                    |                                                                                                    |
| D-MAIL                                                                                                    | () NTT #E                                                                                                    |                                                                                                    |
| D-MAIL                                                                                                    | (O) ntt#e                                                                                                    |                                                                                                    |
| D-MAIL                                                                                                    | ( <b>*)</b> ntt #e                                                                                                    | <b>4</b> *                                                                                                 |
| D-MAIL<br>19791                                                                                                    | (9) NTT #E                                                                                                    | *                                                                                                    |
| <b>フ-MAIL</b><br>ログ <b>アウト</b><br>こんにちは 格<br>ログィンされたあ家材料額のより、下のとおりです。会員会計構築を変更する場合は                                                                                                    | () NTT #E                                                                                                    | *                                                                                                    |
| <b>フ-MAIL</b><br>ロクアクト<br>こんにちは 様<br>ログィンされにあ客様情報は以下のとかりです。会員金録情報を変更する場合は<br>あ客様氏名: 様 連続先電話番号: 病不先電                                                                                                    | (*) NTT #E たたた。 たたた。 たたた。 たたた。 たたた。                                                                                                    |                                                                                                    |
| C-MAIL      Cグアウト      Cんにちは 植      ログインされした吉津植橋御主以下のとかりです。会員登録橋邸を交更する場合は      たち福氏名: 植 連結先電話編号: 陳求先編      展開なお知らせ                                                                                                    | <ul> <li>(*ごろろ。</li> <li>(*ごろろ)。</li> <li>(*ごろろ)。</li> <li>(*ごろろ)。</li> <li>(*ごろろ)。</li> </ul>                                                                                                    | * * * * * * * * * * * * * * * * * * *                                                                      |
| C-MAIL      Cグアウト      CAにちは 植      ログインされじんを芽植情報は以下のとかりです。会員登録情報を交更する場合は      か客植氏名: 植 連結先電話審号: 様本先電      歴安なお知らせ      トを申込みいただく知らに、トップページの「重要なお知らせ」を必ずご確認いたみい                                                                                                    | (*ごろう。<br>な話書号: ワンタイムパスワード:あり                                                                                                    | * * * * * * * * * * * * * * * * * * *                                                                      |
| C-MAIL      CO7901      CAにちは 植      Dダインされたあ客様情報は以下のとおりです。会員登録情報を変更する場合は      かざ様氏名: 植 連続先電話番号: 様本先電      愛女お知らせ      あ申込みいたたた時に、トップページの「変更なあたた」を必ずご確認がたみい      114期ログインされなかった場合、電報計会のあた支払い方法の情報が有限され      14期ログインされなった。た場合、電報計会のあた支払い方法の情報が有限され      14期ログインされなった。た場合、電報計会のあた支払い方法の情報が有限され      14期ログインされなった。た場合、電報計会のあた支払い方法の情報が有限され      14期ログインされなった。た場合、電報計会のたた実社の方法の情報が有限され      14期ログインされなった。た場合、電報計会のたたまれ      14期ログインされなった。 | (* NTT #E     (* ころふ。     (* ころふ。     (* ころふ。     (* こうふ。     (* こうふ。     (* こうふ。     (* こうふ。     (* こうふ。     (* こうふ。)     (* こうふ。)     (* こうふ。)     (* こうふ。)     (* こうふ。)     (* こうふ。)                                                                                                    | *<br>※ワンタイムパスワード認証を<br>解除する場合は、同様の手順で<br>ワンタイムパスワード「なし」                                                    |
| C-MAIL      Cグアウト      Cんにちは      If      Dダインされたあ客様時報は以下のとおりです。会員登録情報を変更する場合に      Aを程氏名:      植     連絡先電話箇号:      様本先電      基本会な知らせ      あのもの人がただく前に、トップページの「重要なお知らせ」を必ずご確認りたない      Lは初ロクインされなかった場合、電報料金のあ支払しが方法の情報が有齢され      電報ワービスになった、2022年10月より損難的に提供条件が受かります。其本                                                                                                    |                                                                                                    | *<br>* (ワンタイムパスワード認証を<br>解除する場合は、同様の手順で<br>ワンタイムパスワード「なし」<br>を選択してください。                                    |
|                                                                                                    | (① NTT 東日<br>(二型点。<br>(注意点。<br>(注意:<br>(注意:<br>(注:<br>(注:<br>)))) | *<br>* (ワンタイムパスワード認証を<br>解除する場合は、同様の手順で<br>ワンタイムパスワード「なし」<br>を選択してください。<br>その場合、確認のためのワンタ                  |
| C-MAIL      CAにちは      II      Dダインされたある茶材時期は以下のとおりです。会員会診情報を変更する場合に      あを描れたる:     II      和 連結売電話毎号:     様本売報      歴安なお知らせ      本申込みいただな時に、トップペーンの「重要なお知らせ」を必ずご確認で浸染れ、      て、ないて、      なの生くれなった。た場。、電報行金のあ文社は、      ぶの情報の情報をれ      電報ウービスについて、      2022年10月より1週間のに通信条件が変わります。      現し      電報の申込み                                                                                                    |                                                                                                    | *<br>* ワンタイムパスワード認証を<br>解除する場合は、同様の手順で<br>ワンタイムパスワード「なし」<br>を選択してください。<br>その場合、確認のためのワンタ<br>イムパスワードメールは详信す |
| C-MAIL      CAIC512 括     ロウイノされため家材料頼朝ま以下のとおりです。会員登録情報を変更する場合に      ASを描氏名: 括 連続売電話番号: 読示売電      歴安な知らせ      S中型込みいただな知ったと思ふ、電報料金のあ支払い方法の情報の情報がれ      電報ワービスについて、2022年10月より1時時のに通用条件が受わります。詳し      電報の申込み      医転換してついて、と思うしまでます                                                                                                    |                                                                                                    | * * * * * * * * * * * * * * * * * * *                                                                      |

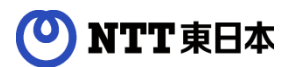

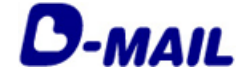

#### 5 お問合せ先

D-MAILサイトトップページ下部の「電報に関するお問合せ」をご覧ください。 https://www.ntt-east.co.jp/dmail/#contact

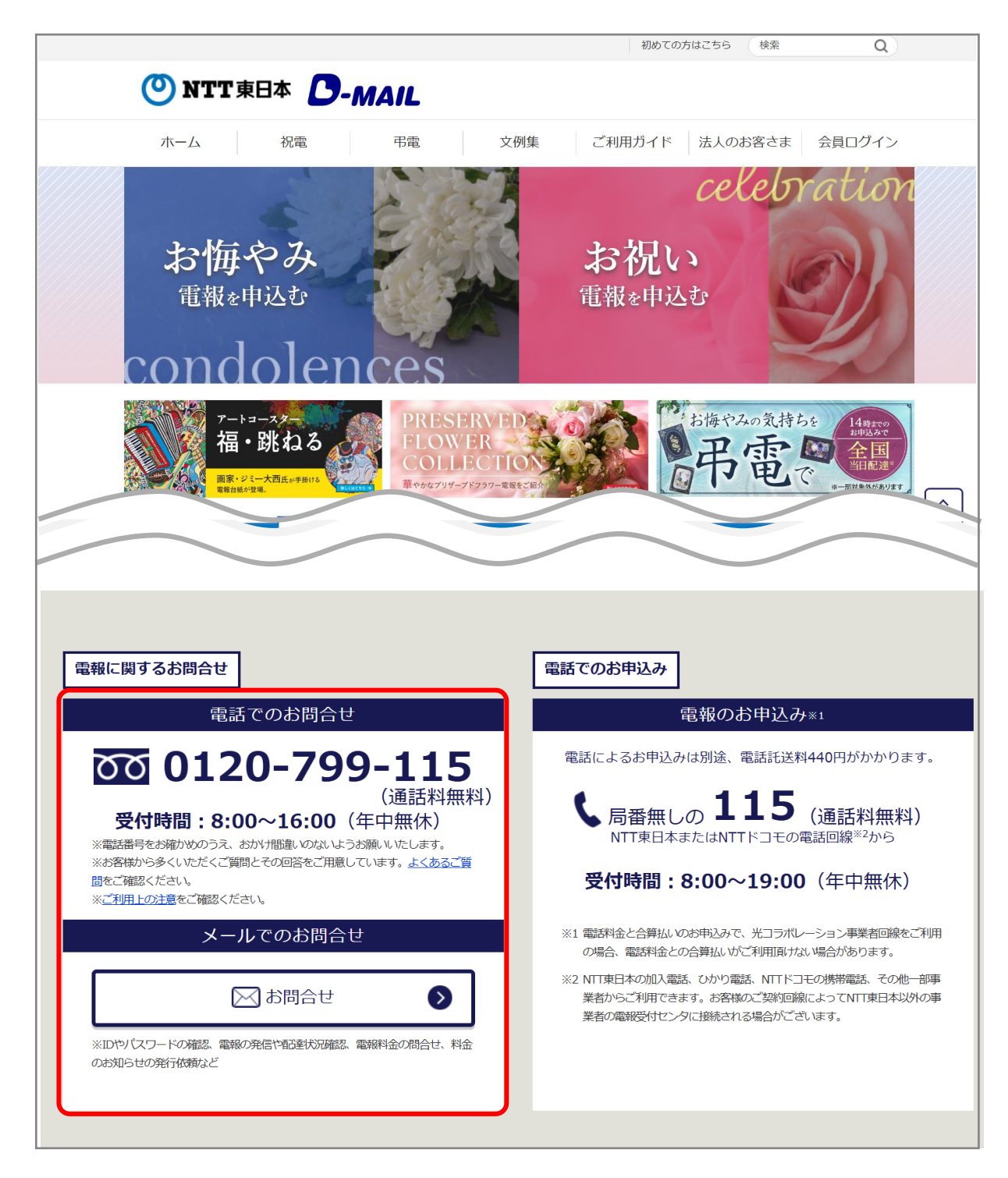